## I 💿 🛓 🛛 University of Illinois System

## Send Notifications to Project Personnel & Check Certify/Approval Status

After a proposal is created in *myProposals*, notifications must be sent from *myResearch Portal* to obtain certification/approvals.

| Step | Task                                                                                               |
|------|----------------------------------------------------------------------------------------------------|
|      | Log in to <i>myResearch Portal</i> .                                                               |
| 1.   | NOTE: Click the View in myResearch Portal link in myProposals to skip steps 1 –                    |
|      | 3.                                                                                                 |
| 2.   | Click on <b>Proposal Transmittal</b> .                                                             |
| 3.   | Click on the <b>Title</b> of the proposal.                                                         |
| 4.   | Check the <b>Notify</b> box of the corresponding personnel to notify.                              |
|      | <b>NOTE:</b> Check the <b>Notify</b> box at the top, and all <b>Notify</b> boxes will be selected. |
| 5.   | Click the <b>Notify selected</b> button.                                                           |
|      | <b>NOTE:</b> The date and time of notification is recorded under <b>Notified</b> .                 |
|      | <b>NOTE:</b> Certification/Approvals are also recorded on this screen. Repeat these steps          |
|      | to notify personnel again.                                                                         |